# TCS-CAM II

Manuale di istruzioni

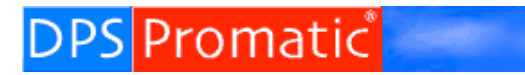

Telecom Control Systems Telemetry and Telematics www.dpspro.com

## INDICE

| #ALR                                                                                                    | 11                                                      |
|----------------------------------------------------------------------------------------------------|---------------------------------------------------------|
| #AMS                                                                                                    | 15                                                      |
| #ATC                                                                                                    | 23                                                      |
| #DMI                                                                                                    | 21                                                      |
| #IDT01                                                                                                    | 12                                                      |
| #IPM01                                                                                                    | 12                                                      |
| #JPG                                                                                                    | 20                                                      |
| #LGI                                                                                                    | 17                                                      |
| #LLI                                                                                                    | 17                                                      |
| #MTX                                                                                                    | 14                                                      |
| #PIN                                                                                                    | 22                                                      |
| #SNS                                                                                                    | 13                                                      |
| #XCE                                                                                                    | 18                                                      |
| Abilitazione invio allarmi (ALR ON)                                                                                                    | 11                                                      |
| ACCESSO ALLE IMPOSTAZIONE DELLA TCS-CAMII                                                                                                    | 8                                                       |
| Allarme per attivazione ingresso digitale                                                                                                    | 12                                                      |
| Allarme per superamento soglie su ingresso analogico                                                                                                    | 13                                                      |
| APPENDICE A                                                                                                    | 31                                                      |
| APPENDICE B                                                                                                    | 32                                                      |
| APPENDICE C                                                                                                    | 33                                                      |
| APPENDICE D                                                                                                    | 36                                                      |
| DIAGRAMMA FUNZIONAMENTO DELLA TCS-CAMII                                                                                                    | 10                                                      |
| Elenco dei comandi supportati dalla TCS-CAMII:                                                                                                    | 32                                                      |
| Funzione di memorizzazione foto ad intervalli prestabiliti con fascia oraria                                                                                                    |                                                         |
| programmabile                                                                                                    | 17                                                      |
| FUNZIONE DI MEMORIZZAZIONE FOTO                                                                                                    | 17                                                      |
| Funzione di memorizzazione foto su allarme ingresso analogico                                                                                                    | 19                                                      |
| Funzione di memorizzazione foto su allarme ingresso digitale                                                                                                    | 19                                                      |
| Funzione di memorizzazione foto su comando SMS                                                                                                    | 20                                                      |
| Funzione richiesta PIN scheda SIM                                                                                                    | 22                                                      |
| Funzioni "sicurezza"                                                                                                    | 22                                                      |
| FUNZIONI DI ALLARME VIA SMS                                                                                                    | 11                                                      |
| FUNZIONI DI NOTIFICA VIA SMS                                                                                                    | 15                                                      |
| Gestione dello scarico da remoto delle immagine memorizzate                                                                                                    | 21                                                      |
| GLOSSARIO                                                                                                    | 25                                                      |
| GPRS OUTCK START                                                                                                    | 9                                                       |
|                                                                                                    | 5                                                       |
| INSERIMENTO SIM                                                                                                    | 6                                                       |
| INSERIMENTO SIM<br>LED DI STATO                                                                                                    |                                                         |
| INSERIMENTO SIM<br>LED DI STATO<br>MATRICI PER INVIO ALLARMI SMS.                                                                                                    | 14                                                      |
| INSERIMENTO SIM<br>LED DI STATO<br>MATRICI PER INVIO ALLARMI SMS<br>Notifica SMS ricevuti (SMS FORWARD)                                                                                                    | 14<br>15                                                |
| INSERIMENTO SIM<br>LED DI STATO<br>MATRICI PER INVIO ALLARMI SMS<br>Notifica SMS ricevuti (SMS FORWARD)<br>Notifica URL immagine catturata (solo in modalita' GPRS)                                                                                                    | 14<br>15<br>16                                          |
| INSERIMENTO SIM<br>LED DI STATO<br>MATRICI PER INVIO ALLARMI SMS<br>Notifica SMS ricevuti (SMS FORWARD)<br>Notifica URL immagine catturata (solo in modalita' GPRS)<br>Personalizzazione dei messaggi SMS                                                                                                    | 14<br>15<br>16<br>15                                    |
| INSERIMENTO SIM<br>LED DI STATO<br>MATRICI PER INVIO ALLARMI SMS<br>Notifica SMS ricevuti (SMS FORWARD)<br>Notifica URL immagine catturata (solo in modalita' GPRS)<br>Personalizzazione dei messaggi SMS<br>PRIMA ACCENSIONE                                                                                                    | 14<br>15<br>16<br>15<br>7                               |
| INSERIMENTO SIM<br>LED DI STATO<br>MATRICI PER INVIO ALLARMI SMS<br>Notifica SMS ricevuti (SMS FORWARD)<br>Notifica URL immagine catturata (solo in modalita' GPRS)<br>Personalizzazione dei messaggi SMS<br>PRIMA ACCENSIONE<br>PROTOCOLLO PER IL DOWLOAD DI IMMAGINI DALLA TCS-CAMII                                                                                                    | 14<br>15<br>16<br>15<br>7<br>33                         |
| INSERIMENTO SIM<br>LED DI STATO<br>MATRICI PER INVIO ALLARMI SMS<br>Notifica SMS ricevuti (SMS FORWARD)<br>Notifica URL immagine catturata (solo in modalita' GPRS)<br>Personalizzazione dei messaggi SMS<br>PRIMA ACCENSIONE<br>PROTOCOLLO PER IL DOWLOAD DI IMMAGINI DALLA TCS-CAMII<br>PROTOCOLLO PER L'UPLOAD DI IMMAGINI DALLA TCS-CAMII AD UN SERVER UDP                                                                           | 14<br>15<br>16<br>15<br>7<br>33<br>36                   |
| INSERIMENTO SIM<br>LED DI STATO<br>MATRICI PER INVIO ALLARMI SMS.<br>Notifica SMS ricevuti (SMS FORWARD)<br>Notifica URL immagine catturata (solo in modalita' GPRS)<br>Personalizzazione dei messaggi SMS<br>PRIMA ACCENSIONE<br>PROTOCOLLO PER IL DOWLOAD DI IMMAGINI DALLA TCS-CAMII<br>PROTOCOLLO PER L'UPLOAD DI IMMAGINI DALLA TCS-CAMII AD UN SERVER UDP<br>REGISTRI DI SISTEMA.                                                  | 14<br>15<br>16<br>15<br>7<br>33<br>36<br>27             |
| INSERIMENTO SIM<br>LED DI STATO<br>MATRICI PER INVIO ALLARMI SMS<br>Notifica SMS ricevuti (SMS FORWARD)<br>Notifica URL immagine catturata (solo in modalita' GPRS)<br>Personalizzazione dei messaggi SMS<br>PRIMA ACCENSIONE<br>PROTOCOLLO PER IL DOWLOAD DI IMMAGINI DALLA TCS-CAMII<br>PROTOCOLLO PER L'UPLOAD DI IMMAGINI DALLA TCS-CAMII AD UN SERVER UDP<br>REGISTRI DI SISTEMA.<br>SOFTWARE NEL CD                                | 14<br>15<br>16<br>15<br>7<br>33<br>36<br>27<br>24       |
| INSERIMENTO SIM<br>LED DI STATO<br>MATRICI PER INVIO ALLARMI SMS<br>Notifica SMS ricevuti (SMS FORWARD)<br>Notifica URL immagine catturata (solo in modalita' GPRS)<br>Personalizzazione dei messaggi SMS<br>PRIMA ACCENSIONE<br>PROTOCOLLO PER IL DOWLOAD DI IMMAGINI DALLA TCS-CAMII<br>PROTOCOLLO PER L'UPLOAD DI IMMAGINI DALLA TCS-CAMII AD UN SERVER UDP<br>REGISTRI DI SISTEMA<br>SOFTWARE NEL CD<br>Specifiche cablaggio esterno | 14<br>15<br>16<br>15<br>7<br>33<br>36<br>27<br>24<br>31 |

## SPECIFICHE TECNICHE TCS-CAM II

#### HARDWARE:

# Componenti:Modulo GSM:GR47 Sony EricssonModulo CAMERA:OV JPEG VGA CAMERAMemoria:1 Mbytes flash memory<br/>32 Kbytes Static RAM<br/>1 Kbytes E2PROMIngresso digitale0-3.6 VoltIngresso Analogico4-20mA 8 bit<br/>Open collector (100 mA MAX)

#### SOFTWARE

#### Funzioni:

#### Funzioni di allarme via SMS:

- Abilitazione invio allarmi (#ALR)
- Allarme per attivazione ingresso digitale Questa funzione in accordo con il REG02 permette la cattura e/o l'invio dell'immagine via GPRS
- Allarme per superamento soglie su ingresso analogico (#SNS) Questa funzione in accordo con il REG02 permette la cattura e/o l'invio dell'immagine via GPRS
- Possibilita' di inviare gli SMS di allarmi a piu' telefoni con un sistema a matrice tra tipo di allarme e telefono GSM

#### Funzioni di notifica via SMS:

- Notifica SMS ricevuti (SMS FORWARD) Questa funzione in accordo con il REG0A permette di inviare al TEL01 tutti gli SMS non di "comando" ricevuti dalla TCS-CAMII
- Personalizzazione dei messaggi SMS
- Notifica URL immagine catturata (solo in modalita' GPRS)

#### Funzioni di memorizzazione foto

- Funzione di memorizzazione foto ad intervalli prestabiliti con fascia oraria programmabile
- Funzione di memorizzazione foto su allarme ingresso digitale
- Funzione di memorizzazione foto su allarme ingresso analogico
- Funzione di memorizzazione foto su comando SMS
- · Gestione dello scarico da remoto delle immagine memorizzate

#### Funzioni "sicurezza"

- Funzione richiesta PIN scheda SIM (versione 1.01 in poi)
- Due livelli di password (amministratore e utente)
- Accesso al menu programmazione protetto da password

#### Funzione "direct AT commad"

• Questa funzione permette l'invio di comandi AT al modem GR47 utili per conoscere il livello del segnale, impostare il centro servizi per SMS e tante altre funzioni.

#### Elenco Comandi Supportati:

• vedi appendice B

## **INSERIMENTO SIM**

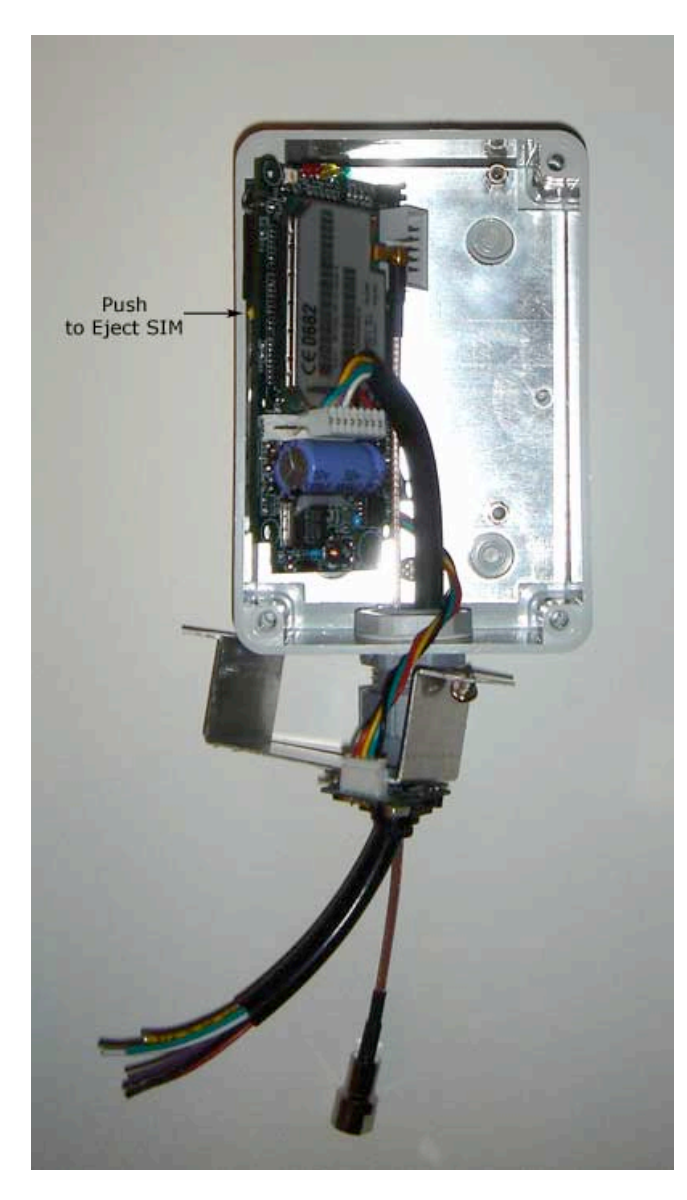

Per inserire la SIM all'interno della TCS-CAMII occorre rimuovere il supporto della telecamera e svitare le 4 viti che fermano la scheda. Il porta SIM è posto al di sotto di quest'ultima.

Alla prima accensione consigliamo di montare una SIM SENZA la richiesta del PIN. Per fare cio' inseritela dentro un telefono GSM e rimuovete la richiesta del PIN.

Dopo che la telecamera è stata inizializzata e tutto funziona regolarmente, potrete ripristinare la richiesta del PIN e leggere il paragrafo "*Funzione richiesta PIN scheda SIM*"

## LED DI STATO

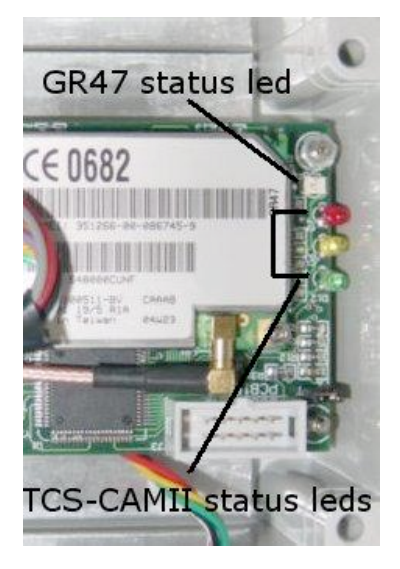

La TCS-CAMII ha 4 leds; 3 (rosso giallo e verde) sono dedicati al funzionamento della TCS-CAMII stessa, il quarto (il GR47 status led) è pilotato direttamente dal modulo GSM GR47.

#### **TCS-CAMII** status leds:

Il led *rosso* è dedicato al funzionamento dellal TCS-CAM.

Il led *giallo* è dedicato alla funzionalita' della camera fotografica

Il led *verde* è dedicato alle funzionalita' del sistema GSM (ricerca rete, indicazione ricezione chiamate dati o sms etc. Etc.)

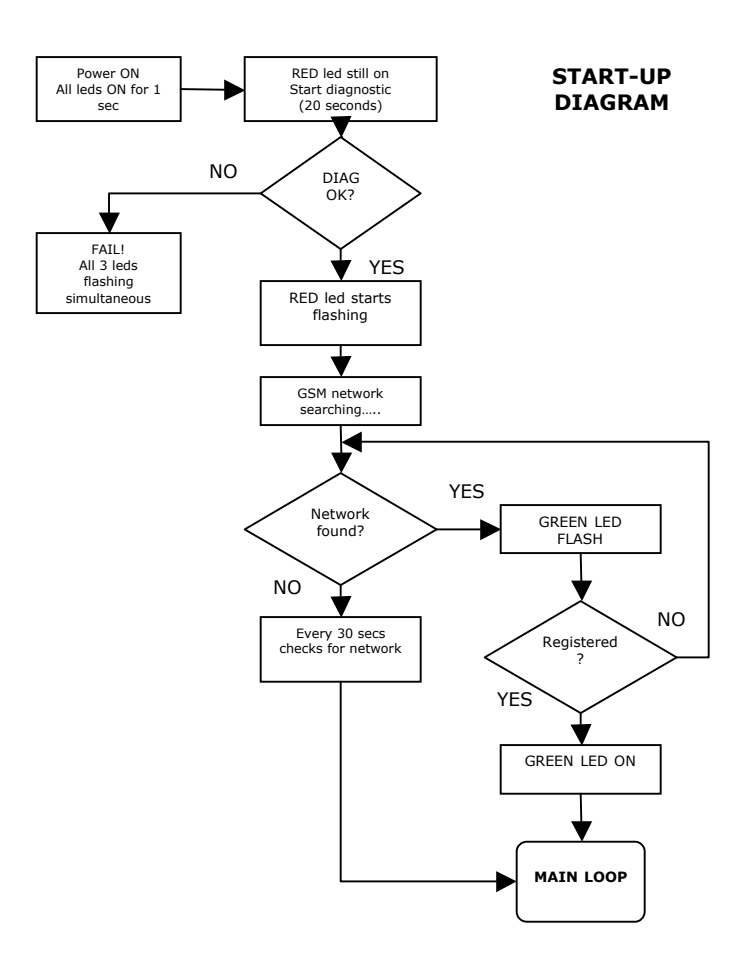

## PRIMA ACCENSIONE

Inserire la SIM all'interno della TCS-CAM seguendo le istruzioni al paragrafo precedente "Inserimento SIM"

Alimentare la TCS-CAM utilizzando i fili ROSSO (POSITIVO) e NERO (NEGATIVO), con una tensione consigliata di 12-15 VDC corrente continua. RISPETTATE LA POLARITA' !

Sequenze accensione leds sulla scheda: (vedi *startup diagram nella pagina precedente*)

#### Malfunzionamenti:

PROB: I tre leds lampeggiano simultaneamente.

RIS: Controllate che la vostra alimentazione sia sufficente per la TCS-CAMII. Si consiglia alimentatori da 12-15 volt con almeno 1 ampere di corrente. (Il GSM puo' avere alte correnti di picco in fase di trasmissione e/o registrzione al network)

PROB: Il led verde non si accende.

RIS 1: Controllate che la vostra SIM non abbia la richiesta del PIN, nel caso disabilitatela. La potrete utilizare con il PIN piu' avanti dopo aver impostato il codice pin all'interno della TCS-CAMII con il comando #PIN RIS 2: Controllate che l'antenna sia correttamente collegata alla TCS-CAMII

## ACCESSO ALLE IMPOSTAZIONE DELLA TCS-CAMII

Esistono 3 metodi per accedere alle impostazioni della TCS-CAMII; per tutti e tre i metodi è NECESSARIO che la TCS-CAMII sia accesa, con la SIM inserita e correttamente registrata al network.

- Accesso diretto
- Accesso remoto
- Via messaggi SMS

Ulteriori informazioni oltre a quelle brevemente descritte in seguto possono essere trovate a: <u>http://www.dpspro.com/tcs\_support.html</u>

#### Accesso diretto:

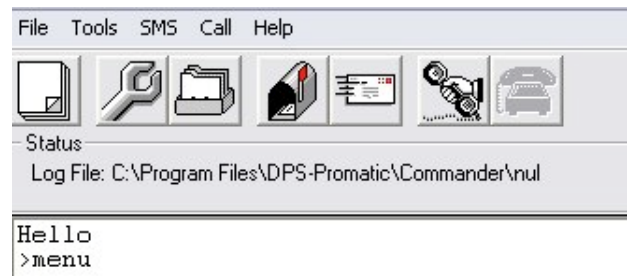

DPS-Promatic TCS-CAM II 0.06 [TCMAX] Insert password : #PWD Si ottiene quando la TCS-CAMII è collegata tramite il cavo seriale (opzionale) direttamente ad un PC. Come programma di comunicazione si puo' utilizzare il TCS-COMMANDER fornito nel CD o Hyperterminal <sup>™</sup> di windows.

Per entrambi i programmi le impostazioni sono 4800,n,8,1 no eco locale.

Per entrare in modalita' "comando" una volta connessa la TCS-CAM al PC e aperto il programma di comunicazione, premere

ripetutamente la barra spaziatrice fino ad ottenere il prompt "**Hello**" digitare ora "**menu**" e otterrete la richiesta della password di accesso. La password di default è **123456**, digitatela e entrerete in modalita' comando. I comandi successivi non necessitano le reintroduzione della password.

#### Accesso remoto

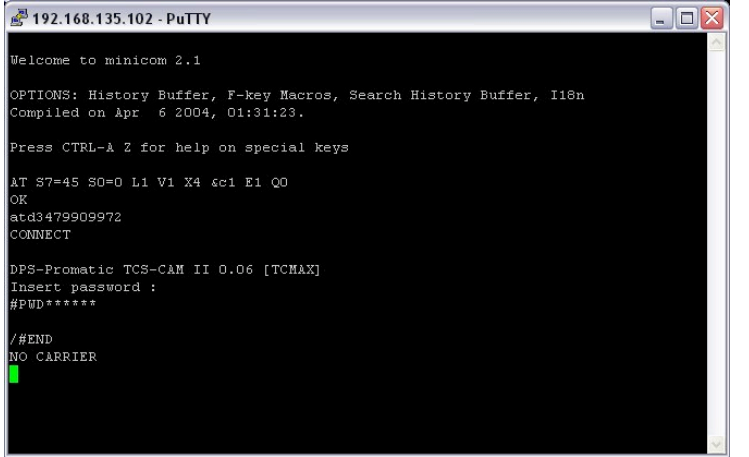

Utilizzando un programma di comunicazione e un modem (preferibilmente GSM) si puo' accedere alla TCS-CAM da remoto via chiamata dati. La modalita' di introduzione della password è la medesima dell'accesso diretto.

Un programma come Hyperterminal ™ puo' essere usato per questa funzione.

L'esempio in figura mostra un' accesso remoto via

chiamata dati ottenuto dando comandi AT direttamente ad un modem GSM.

#### Via messaggi SMS

Per la configurazione via SMS occorre comporre un messaggio (anche con un normale telefono GSM) ponendo SEMPRE la password in testa la messaggio. Esempio:

#PWD123456#TEL01=344.....

NOTA: Alcuni comandi non sono accessibili via SMS. Consultare la voce "Command availability" nella descrizione di ciascun comando.

## **GPRS QUICK START**

Il seguente paragrafo illustra come con pochi comandi si possa programmare la TCS-CAMII per la cattura e se desiderato, l'invio di immagine ad un server remoto via internet.

Se non si ha dimestichezza con le modalita' di programmazione della famiglia di prodotti TCS, consigliamo la lettura del seguente documento:

http://www.dpspro.com/tcs\_com02\_basics\_help.html

1) Impostare l'APN nel modulo GSM e l'indirizzo del server UDP

L'operatore vodafoneIT ha come APN = "web.omnitel.it"

Il server UDP al quale si vogliono inviare la immagini: DPS TCS-CAMII public service "tcscam.maxpor.net" UDP port 998

2) Utilizzando uno dei metodi di accesso alle impostazione della TCS-CAMII inviate questi comandi:

```
#ATCAT+CGDCONT=1,"IP","web.omnitel.it"
#PIP=tcscam.maxpor.net,998
#LGI=10,00,24
#REG02=03
#AMS26=Image uploaded ! Please download at:
#AMS27=http://tcscam.maxpor.net/public/
#MTX29=10000000
#TEL01=3481234567 <- put YOUR GSM number !</pre>
```

Con queste impostazioni le imagine riprese dalla TCS-CAMII verranno inviate al nostro SERVER pubblico ogni 10 minuti.

## DIAGRAMMA FUNZIONAMENTO DELLA TCS-CAMII

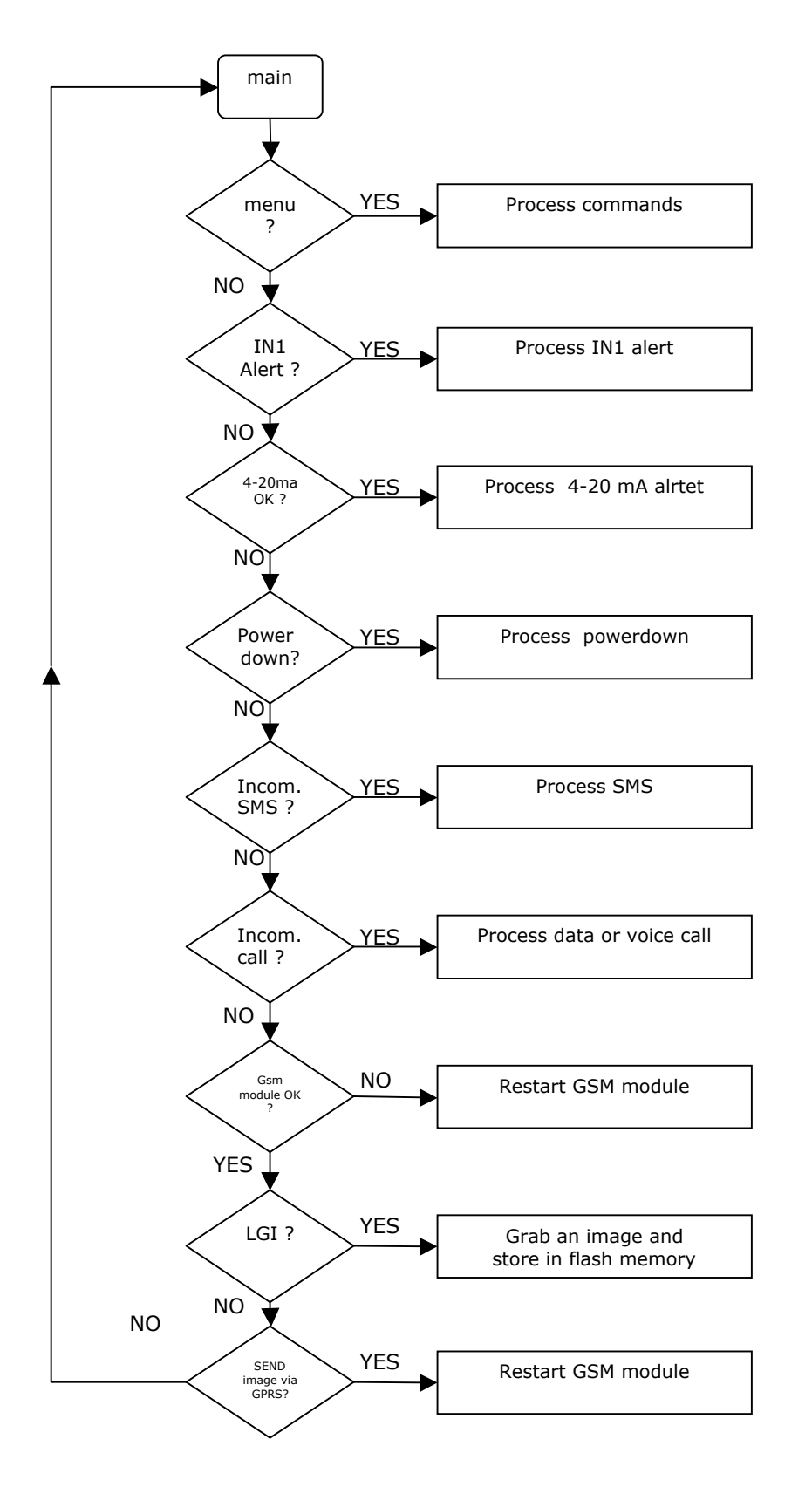

MAIN LOOP DIAGRAM

## **FUNZIONI DI ALLARME VIA SMS**

#### Abilitazione invio allarmi (ALR ON)

Questo comando abilita/inibisce il controllo e quindi la notifica via SMS di tutti gli allarmi che la TCS-CAMII puo' gestire, quindi IN1, 4-20Ma e power down.

#### #ALR

| Comando<br>Descrizione                                                             | :#ALR<br>:Comando per in:<br>allarme.Inibiso<br>sino al prossiu              | ibire la trasmissione dell'sms di<br>ce l'invio di tutti gli SMS di allarme<br>mo ripristino (#ALRON). |
|------------------------------------------------------------------------------------|------------------------------------------------------------------------------|----------------------------------------------------------------------------------------------------|
| Sintassi:                                                                          | :#ALR?<br>ritorna lo stat<br>comando #ALR?<br>risposta #ALR                  | to del comando ALR (ON,OFF) esempio:<br>?<br>=OFF-OK                                                   |
|                                                                                    | :#ALR <stato><br/>- <stato> = Ab:<br/>allarme, valor:</stato></stato>        | ilita/Disabilita l'invio di SMS su<br>i possibili: ON o OFF                                            |
| Default value<br>Default value<br>Command avail<br>ADMIN Password<br>USER Password | e after #INI:<br>e after reset:<br>ability<br>d privileges:<br>l privileges: | ON<br>unchanged<br>Command line and SMS<br>Read and write<br>Read                                      |

#### Allarme per attivazione ingresso digitale

L'ingresso digitale (vedi APPENDICE A per dettagli hardware) puo' essere programmato per inviare SMS di allarme in seguito ad un evento esterno (chiusura o apertura di un contatto elettrico), contestualmente puo' essere catturata una immagine che puo essere inviata via GPRS al server UDP (vedi #REG02)

I comandi che interessano questa funzione sono: Vedi :#IDT01, #IPM01, #MTX21, #ALR, #REG02

#### **#IPM01**

| Comando :      | :#IPM01               |                                   |
|----------------|-----------------------|-----------------------------------|
| Descrizione :  | Comando per imp       | postare l'input MODE.             |
|                | L'input MODE se       | erve a impostare il comportamento |
|                | dell'ingresso:        |                                   |
|                | 0 = Active Low        |                                   |
|                | 1 = Active High       | 1                                 |
| Sintassi :     | :#IPM01?              |                                   |
|                | Ritorna con il        | contenuto dei dati, esempio:      |
|                | #IPM01=0              |                                   |
|                | #IPM01[=] <ipm></ipm> |                                   |
|                | [=] segno di uq       | guale, opzionale, serve solo per  |
|                | rendere piu'leo       | ggibile la stringa del comando.   |
|                | <ipm> = valori</ipm>  | ammessi; 0,1                      |
| Default value  | after #INI:           | 0                                 |
| Default value  | after reset:          | unchanged                         |
| Command availa | ability               | Command line and SMS              |
| ADMIN Password | d privileges:         | Read & Write                      |
| USER Password  | nrivileges.           | Read                              |

#### #IDT01

| Comando                                                                           | :#IDT01                                                                                                    |                                                                           |
|-----------------------------------------------------------------------------------|----------------------------------------------------------------------------------------------------|---------------------------------------------------------------------------|
| Descrizione                                                                       | :Input delay tin<br>l'ingresso deve<br>allarme                                                                                                    | me, tempo, in secondi, per il quale<br>e essere attivato prima di dare un |
| Sintassi                                                                          | <pre>ntassi :#IDT01?<br/>Ritorna il valore associato all'ingre<br/>#IDT01[=]<value><br/>[=] segno di uguale, opzionale, serve<br/>rendere piu' leggibile la stringa del<br/><value> = nuovo valore di delay time</value></value></pre> |                                                                           |
| Default value<br>Default value<br>Command avail<br>ADMIN Passwor<br>USER Password | after #INI:<br>after reset:<br>ability<br>d privileges:<br>privileges:                                                                                                    | 0<br>unchanged<br>Command line and SMS<br>Read & Write<br>Read            |

#### Allarme per superamento soglie su ingresso analogico

L'ingresso analogico (vedi APPENDICE A per dettagli hardware) puo' essere programmato per inviare SMS di allarme in seguito al superamento di qauttro soglie programmabili, contestualmente puo' essere catturata una immagine che puo essere inviata via GPRS al server UDP (vedi #REG02)

I comandi che interessano questa funzione sono: *Vedi :#MTX24,#ALR, #REG02* 

#### **#SNS**

| Comando                                                                           | :#SNS                                                                                                    |                                                                                                    |
|-----------------------------------------------------------------------------------|----------------------------------------------------------------------------------------------------|----------------------------------------------------------------------------------------------------|
| Descrizione                                                                       | :Comando per la funz:                                                                                                    | ione di gestione del sensore 4-20mA                                                                                                    |
| Sintassi                                                                          | :#SNS?                                                                                                    |                                                                                                    |
|                                                                                   | ritorna con il conte                                                                                                    | enuto dei dati.                                                                                                    |
|                                                                                   | Esempio:                                                                                                    |                                                                                                    |
|                                                                                   | SNS= 65%                                                                                                    | Valore letto in %                                                                                                    |
|                                                                                   | THR=10,25,75,90                                                                                                    | 4 soglie programmabili di allarme                                                                                                    |
|                                                                                   | ALR=ON                                                                                                    | Allarme ON oppure OFF                                                                                                    |
|                                                                                   | <pre>#SNS<status>[,lower]<br/><status> = Abilitaz<br/>superamento delle se<br/>valori ammessi ON op<br/>[lowerT] = Lower TH<br/>[lowerT] = Low Thre<br/>[hightT] = High The<br/>[higherT] = Higher 's</status></status></pre> | T][,lowT][,hightT][,higherT]<br>ione allarme via SMS su<br>oglie programmate,<br>opure OFF.<br>nreshold<br>eshold<br>reshold<br>Threshold |
| Default value<br>Default value<br>Command avail<br>ADMIN Passwor<br>USER Password | e after #INI: OFF,<br>e after reset: uncha<br>ability Comma<br>cd privileges: Read<br>A privileges: Read                                                                                                    | 0,0,100,100<br>anged<br>and line and SMS<br>& Write                                                                                       |

## MATRICI PER INVIO ALLARMI SMS

Le matrici permettono di associare ad ogni allarme uno o piu' numeri GSM a cui mandare gli sms.

#### Vedi :#TEL,#ALR,#AMS

#### **#MTX**

| Comando<br>Descrizione                                                             | :#MTX<br>:Matrice allarmi 2131.<br>Visualizza o imposta il la matrice tra gli allarmi e<br>Numeri di telefono                                                                                                    |  |  |
|------------------------------------------------------------------------------------|----------------------------------------------------------------------------------------------------|--|--|
| Sintassi                                                                           | :#MTX?<br>Ritorna l'elenco di tutti i messaggi memorizzati.                                                                                                    |  |  |
|                                                                                    | #MTX <xx>?<br/>visualizza riga della matrice nella posizione x</xx>                                                                                                    |  |  |
|                                                                                    | <pre>#MTX<xx>[=]<matrix_row> - <xx> = riga della matrice; valori ammessi : da 21 a 31 [=] segno di uguale, opzionale, serve solo per rendere piu' leggibile la stringa del comando <matrix_row> = TEL. associati all'allarme. esempio: #MTX21=12000000. la matrix_row DEVE essere sempre di 8 caratteri.</matrix_row></xx></matrix_row></xx></pre> |  |  |
| MTX21<br>MTX22<br>MTX23<br>MTX24<br>MTX25<br>MTX26<br>MTX27<br>MTX28               | DEVICE IN01 alert !<br>DEVICE startup!<br>DEVICE main power alert !<br>DEVICE 4-20mA alert !                                                                                                    |  |  |
| MTX29<br>MTX30<br>MTX31                                                            | LGI LOG -> URL of images sent via GPRS<br>SERVICE MESSAGE                                                                                                    |  |  |
| Default value<br>Default value<br>Command avail<br>ADMIN Password<br>USER Password | after #INI: 00000000<br>after reset: unchanged<br>ability Command line and SMS<br>d privileges: Read and write<br>privileges: Read                                                                                                    |  |  |

## **FUNZIONI DI NOTIFICA VIA SMS:**

#### Notifica SMS ricevuti (SMS FORWARD)

La funzione SMS FORWARD permette di ricevere tutti gli SMS <u>**non**</u> riconosciuti dal sistema TCS-CAMII come SMS di comando (quelli che iniziano con #PWDxxxxx per intenderci...)

Il messaggio di notifica viene inviato al numero impostato nel #TEL01. La notifica viene abilitata settando a 1 il bit 0 del registro 0A (vedi #REG0A)

Alla fine del messaggio (se c'è spazio) viene incluso tra parentesi il numero del mittente.

#### Personalizzazione dei messaggi SMS

I messaggi di allarmi e le notifiche sono in parte personalizzabili, questi sono:

#AMS21: inviato su allarme ingresso digitale
#AMS23: inviato su mancanza di alimentazione principale
#AMS24: inviato su allarme ingresso analogico
#AMS26: invitato su notifica upload immgine (SOLO GPRS su server UDP)
#AMS27: inviato assieme ad #AMS26 per definire URL immagine appena scaricata (vedi paragrafo successivo)

#### #AMS

| Comando      | :#AMS                                                               |
|--------------|---------------------------------------------------------------------|
| Descrizione  | :Messaggi degli allarmi da 21 a 28.                                 |
|              | Visualizza o imposta il testo da inviare via SMS al                 |
|              | verificarsi degli allarmi o delle notifiche                         |
| Sintassi     | :#AMS?                                                              |
|              | (opzione possibile solo se ricevuta via seriale)                    |
|              | Ritorna l'elenco di tutti i messaggi memorizzati.                   |
|              | #AMS <xx>?</xx>                                                     |
|              | visualizza il messaggio memorizzato nella posizione x               |
|              | #AMS <xx>[=]<message></message></xx>                                |
|              | - <xx> = posizione del messaggio da memorizzare.</xx>               |
|              | valori ammessi : da 21 a 28. Inserire SEMPRE 2 cifre.               |
|              | - [=] segno di uguale, opzionale, serve solo per rendere            |
|              | piu' leggibile la stringa del comando.                              |
|              | - <message> = testo del messaggio (massimo 40 caratteri).</message> |
| ATTENZIONE!  | Il comando memorizza tutto quello che segue                         |
| Default valu | e after #INI:                                                       |
| #AMS21 =     | DEVICE Input 1 Message                                              |
| #AMS22 =     |                                                                     |
| #AMS23 =     | MAIN POWER Alert!                                                   |
| #AMS24 =     | DEVICE Warning! 4-20mA                                              |
| #AMS25 =     |                                                                     |
|              |                                                                     |

```
#AMS26 = Image uploaded ! Please download at:
#AMS27 = http://www.
#AMS28 =
Default value after reset: unchanged
Command availability Command line and SMS
ADMIN Password privileges: Read & Write
USER Password privileges: Read
```

#### Notifica URL immagine catturata (solo in modalita' GPRS)

Permette la composizione dei messaggi di immagine catturata con possbilita' di impostare la descrizione del messaggio e l'URL di destinazione in caso di invio immagine tramite internet. Esempio di messaggio inviato:

Image uploaded ! Please download at: <u>http://www.dpspro/cam/TCSCAMII050521183035.jpg</u>

Questo messaggio è composto da:

#AMS26=Image uploaded ! Please download at: #AMS27=<u>http://www.dpspro/cam/</u> #MHD= TCSCAMII

il nome dell'immagine :"TCSCAMII050521183035.jpg" è quindi composta dall'id della TCS-CAMII + la data nel formato YYMMDDHHMMSS.

## FUNZIONE DI MEMORIZZAZIONE FOTO

# Funzione di memorizzazione foto ad intervalli prestabiliti con fascia oraria programmabile

La TCS-CAMII ogni minuto controlla l'orologio di sistema (#RTC) e se la funzione #LGI è abilitata (valore > 0) cattura una immagine e la memorizza nella memoria. La risoluzione di cattura è impostata tramite il registro #REG01. Le immagine memorizzate possono essere listate tramite il comando #LLI e l'intera memoria flash viene cancellata con il comando #XCE.

#### Vedi :#LGI, #LLI, #XCE, #REG03, #RTC

#### #LGI

| Comando       | :#LGI                          |                                           |
|---------------|--------------------------------|-------------------------------------------|
| Descrizione   | :Imposta il per                | ido di campionamento delle immagini       |
|               | (0 = disabilita)               | to, min 5, max 65000 minuti)              |
| Sintassi      | :#LGI?                         |                                           |
|               | - ritorna il pe                | riodo impostato.                          |
|               | #LGI[=] <xx>,[st]</xx>         | ],[end]                                   |
|               | - [=] segno di                 | uguale, opzionale, serve solo per rendere |
|               | piu' leggibile                 | la stringa del comando.                   |
|               | $-\langle xx \rangle = valore$ | e in minuti del perido                    |
|               | - [st] ora di                  | start                                     |
|               | - [ond] ora di                 | stop                                      |
|               | [enu] ora ur                   | scop                                      |
| Feempio.      | #ICI-30 08 14                  |                                           |
| Esempro.      | Momoriezz                      | foto ogni 20 minuti dalla 9 dol mattino   |
|               | Memorizza una .                | toto ogni so minuti dalla o del mattino   |
|               | sino alle 14                   |                                           |
| Dofault value | oftor #TNT.                    | 0                                         |
| Delault Value | alter #INI.                    |                                           |
| Derault value | aiter reset:                   | unchanged                                 |
| Command avail | ability                        | Command line and SMS                      |
| ADMIN Passwor | d privileges:                  | Read and write                            |
| USER Password | privileges:                    | Read                                      |
|               |                                |                                           |

#### #LLI

Comando :#LLI Descrizione :Lista delle immagini contenute in memoria Sintassi :#LLI[?] Esempio: /#LLI? [000] 05/07/01 20:28:36 03 03 2420 [001] 05/07/01 20:29:03 01 03 1228 [002] 05/07/02 11:01:41 03 02 3808 [003] 05/07/02 11:21:55 03 02 3800 [004] 05/07/02 11:42:34 03 02 3800 [005] 05/07/03 11:00:16 03 02 3724

```
[006] 05/07/03 11:21:39 03 02 3772
[007] 05/07/03 11:41:53 03 02 3796
[008] 05/07/04 11:00:36 03 02 3632
[009] 05/07/04 11:22:01 03 02 3808
[010] 05/07/04 11:42:15 03 02 3820
#LLI-OK
/
La memoria contiene 11 immagini (da 000 a 010),
prendiamo l'immagine 007:
[007] 05/07/03 11:41:53 03 02 3796
                        | | |
| | Image size in bytes
  | Evento (vedi sotto )
  Risoluzione
  | Data e ora cattura immagine
  Indice immagine
Per evento:
01 = Su allarme ingresso 1
02 = Su funzione abilitata da comando #LGI
03 = Su comando #JPG
04 = Su \text{ evento } 4-20\text{mA}
Command availability
                             Command line
ADMIN Password privileges:
                             Read
USER Password privileges:
                             Read
```

### #XCE

| Comando                                         | :#XCE                                                 |                                         |              |               |
|-------------------------------------------------|-------------------------------------------------------|-----------------------------------------|--------------|---------------|
| Descrizione                                     | :Formatta la fl.<br>ATTENZIONE ! C.<br>senza chiedere | ash memory<br>ancella tutto<br>conferma | il contenuto | della memoria |
| Sintassi:                                       | :#XCE                                                 |                                         |              |               |
| Command avail<br>ADMIN Passwor<br>USER Password | ability<br>d privileges:<br>l privileges:             | Command line<br>Use<br>None             | and SMS      |               |

#### Funzione di memorizzazione foto su allarme ingresso digitale

Questa funzione permette di memorizzare una foto e inviarla ad un server UDP in seguito ad un evento di allarme generato sull' ingresso IN1. Per attivare questa funzione è necessario abilitare l'allarme relativo (vedi: *Allarme per attivazione ingresso digitale*) e impostare i bit 1,2 del registro #REG02.

ATTENZIONE ! Tra la generazione dell'allarme e la cattura dell'immagine possono intercorrere dai 5 ai 15 secondi, se la TCS-CAMII è in modalita' linea di comando attivata da una chiamata dati o da una connessione diretta, l'allarme e la conseguente foto vengono gestite SOLO al termine della sessione.

#### Funzione di memorizzazione foto su allarme ingresso analogico

Questa funzione permette di memorizzare una foto e inviarla ad un server UDP in seguito ad un evento di allarme generato sull' ingresso analogica. Per attivare questa funzione è necessario abilitare l'allarme relativo (vedi: *Allarme per attivazione ingresso analogico*) e impostare i bit 4,5 del registro #REG02.

ATTENZIONE ! Tra la generazione dell'allarme e la cattura dell'immagine possono intercorrere dai 5 ai 15 secondi, se la TCS-CAMII è in modalita' linea di comando attivata da una chiamata dati o da una connessione diretta, l'allarme e la conseguente foto vengono gestite SOLO al termine della sessione.

#### Funzione di memorizzazione foto su comando SMS

Oltre alla funzioni "automatiche" di memorizzazione delle foto, esiste la possibilita' di catturare una foto "manualmente" inviando un SMS con il comando #JPG. Tramite il registro #REG02 (bit 5) è possibile inviare questa foto al server UDP.

#### #JPG

| Comando                    | :#JPG                                          |                                           |  |
|----------------------------|------------------------------------------------|-------------------------------------------|--|
| Descrizione                | :                                              |                                           |  |
| Sintassi                   | :#JPG[=][xx]                                   |                                           |  |
|                            | - [=] segno di u                               | uguale, opzionale, serve solo per rendere |  |
|                            | piu' leggibile ]                               | la stringa del comando.                   |  |
|                            | - [xx] = Formato                               | o dell'immagine:                          |  |
|                            | $01 = 80 \times 64$                            | -                                         |  |
|                            | $03 = 160 \times 128$                          |                                           |  |
|                            | $05 = 320 \times 240$                          |                                           |  |
|                            | $07 = 640 \times 480$                          |                                           |  |
|                            | so omosso prondo il valoro impostato pol PECO1 |                                           |  |
| Pitorna.                   | Se onesso pro                                  |                                           |  |
| Ricollia.                  | # TDC-Ziid> Zima                               |                                           |  |
|                            | #UPG- <iid>, <image_size></image_size></iid>   |                                           |  |
|                            | - <11d> = Image identifier                     |                                           |  |
|                            | <image_size> = c</image_size>                  | dimensioni dell'immagine                  |  |
| Esempio:<br>/#JPG          |                                                |                                           |  |
| #JPG=2,3768-C              | DK                                             |                                           |  |
|                            |                                                |                                           |  |
| Command availability       |                                                | Command line and SMS                      |  |
| ADMIN Password privileges: |                                                | Use                                       |  |
| USER Password privileges:  |                                                | None                                      |  |

#### Gestione dello scarico da remoto delle immagine memorizzate

La TCS-CAMII permette di scaricare le immagini contenute in memoria utilizzando un particolare protocollo. Lo scarico dell'immagine e l'avvio del protocollo tra TCS-CAMII e applicazione avviene tramite il comando #DDM.

Nel CD troverete una nostra applicazione (i sorgenti sono inclusi) per scaricare le immagini via chiamata dati tramite un modem connesso alla seriale del computer.

Il protocollo in questione è descritto nell'APPENDICE C

#### **#DMI**

| Comando                                         | :#DMI                                                                        |                                                                                                    |  |
|-------------------------------------------------|------------------------------------------------------------------------------|----------------------------------------------------------------------------------------------------|--|
| Descrizione<br>Sintassi                         | :Download immagine da memoria flash<br>:#DMI[=][iid]                         |                                                                                                    |  |
|                                                 | - [=] segno di u<br>piu' leggibile l<br>- [iid] identifi<br>imagine memorizz | nguale, opzionale, serve solo per rendere<br>La stringa del comando.<br>Loatore imagine (se omesso prende l'ultima<br>Lata) |  |
|                                                 | #DMI?<br>Ritorna l' iid (image identifier) dell'ultima imagine<br>catturata. |                                                                                                    |  |
| Esempio: Si c                                   | attura una immgi                                                             | ne con #JPG e la TCS-CAMII ritorna con                                                                                      |  |
| #JPG,12,10586                                   | i                                                                            |                                                                                                    |  |
| per scaricare<br>piu' semplice                  | e l'immagine occo<br>emente #DDM                                             | orrera' inviare il comando #DMI=12 oppure                                                                                   |  |
| Command avail<br>ADMIN Passwor<br>USER Password | ability<br>d privileges:<br>l privileges:                                    | Command line<br>Read<br>Read                                                                                                |  |

## Funzioni "sicurezza"

#### Funzione richiesta PIN scheda SIM

Funziona SOLO dalla versione "TCS-CAM II 1.01", per conoscere la versione del firmware della vostra TCS-CAMII utilizzate il comando #VER?

#### **#PIN**

| Comando                                                         | :#PIN (solo use)                                                                                                    | r = ADMIN)                                                                                                    |
|-----------------------------------------------------------------|----------------------------------------------------------------------------------------------------|----------------------------------------------------------------------------------------------------|
| Descrizione                                                     | :Comando per imp<br>.#PIN2                                                                                                    | postare il PIN della SIM card.                                                                                                    |
| STILASST                                                        | <pre>- ritorna il va<br/>:#PIN[=]<pin_nu<br>- [=] segno di<br/>piu' leggibile<br/>- <pin_num> = H</pin_num></pin_nu<br></pre> | alore del PIN.<br>um><br>uguale, opzionale, serve solo per rendere<br>la stringa del comando.<br>PIN della SIM.                                           |
| ATTENZIONE: S<br>prendendolo d<br>tentativo la<br>in un telefon | e la SIM inserit<br>al valore su imp<br>SIM si blocchera<br>o, quindi inseri                                                  | ta richiede il PIN, il TCS lo fornisce<br>postato. Se questo valore è errato,al terzo<br>a' e sara' necessario estrarla e inserirla<br>ire il codice PUK. |
| Default value<br>Default value<br>Command avail                 | after #INI:<br>after reset:<br>ability                                                                                        | 0000<br>unchanged<br>Command line and SMS                                                                                                    |
| USER Password                                                   | privileges:                                                                                                    | None                                                                                                    |

## Funzione "direct AT command"

Permette l'invio di comandi AT al modem GR47 Sony. ATTENZIONE !!! L'uso improprio di alcuni comandi AT potrebbe cancellare la configurazione del modem o bloccarlo. NON si assumono responsabilita' sull'uso improprio di questa funzione.

#### Se non siete ASSOLUTAMENTE CERTI di quello che fate, evitate di utilizzare questa funzione !

#### #ATC

Comando :#ATC Descrizione :Invia un comando AT al modem e ne ritorna la risposta Sintassi :#ATC[=]<comando> - [=] segno di uguale, opzionale, serve solo per rendere piu' leggibile la stringa del comando. - <comando> = comando AT da inviare al modem Default value after #INI: --Default value after reset: --Command availability Command line,SMS,data call ADMIN Password privileges: Write USER Password privileges: None

Ecco alcuni esempi di funzioni utili con il comando #ATC:

Richiesta codice operatore: /#ATCAT+COPS? #ATC +COPS: 0,0,"vodafone IT" OK -OK / Richiesta qualita' del segnale GSM: /#ATCAT+CSQ #ATC +CSQ: 20,99 OK -OK /

## SOFTWARE NEL CD

Nel CD allegato troverete le seguenti cartelle:

| Name 🔺          | Size | Туре          | Date Modified    |  |
|-----------------|------|---------------|------------------|--|
| adocs           |      | File Folder   | 27/06/2005 14.19 |  |
| CS-CAMII        |      | File Folder   | 27/06/2005 11.54 |  |
| 🚞 TCS-Commander |      | File Folder   | 27/06/2005 12.25 |  |
| adpcamserver 🗀  |      | File Folder   | 27/06/2005 11.48 |  |
| 🗐 readme.txt    | 2 KB | Text Document | 27/06/2005 14.18 |  |

e di seguito anche le sottocartelle presenti:

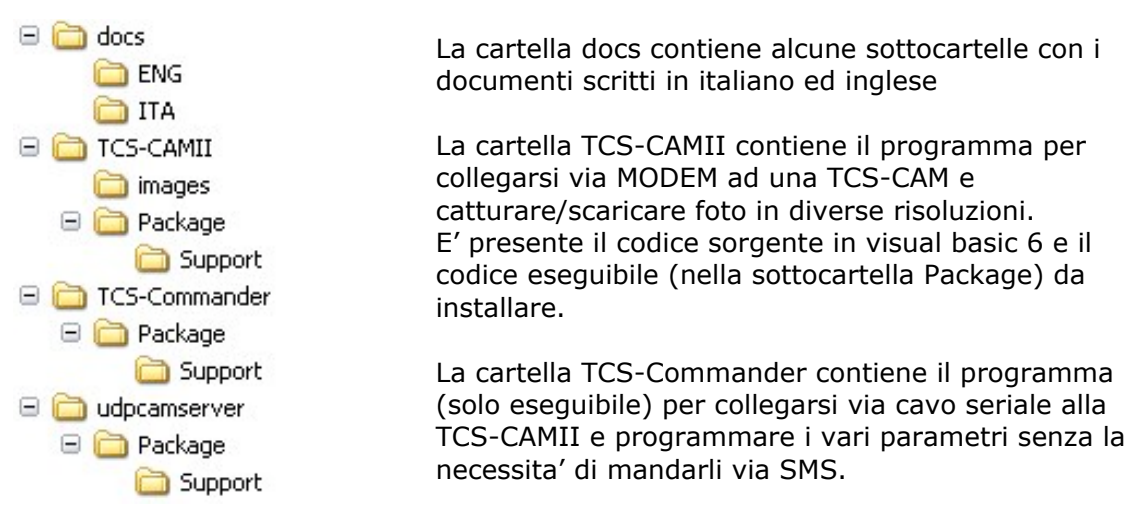

La cartella udpcaserver contiene il programma per ricevere le immagini inviate via internet dalla TCS-CAMII

E' presente il codice sorgente in visual basic 6 e il codice eseguibile (nella sottocartella Package) da installare.

## GLOSSARIO

#### APN

(Access Point Note) Ogni operatore telefonico ha il proprio APN ed è un dettaglio indispensabile per settare correttamente sul proprio cellulare le connessioni GPRS. Si tratta del codice di un punto di accesso che può riportare il nome stesso dell'operatore od il tipo di connes¬sione che si desidera utilizzare come, ad esempio, WAP ed Interne

#### GSM

Global System for Mobile communications. Sistema di comunicazioni mobili adottato in Europa ed in qualche altra parte del mondo. Utilizza contemporaneamente le seguenti tecniche di accesso: FDMA; TDMA; e FDD. Le frequenze utilizzate rientrano nella gamma dei 900 Mhz e, nella variante DCS, nella gamma dei 1.800 Mhz. Grazie alla definizione di questo standard è possibile, per qualsiasi utente di una rete GSM, poter utilizzare un'altro operatore quando questi si trova all'estero (sempre che vi sia un accordo di roaming tra gli operatori)

#### GPRS

*General packet radio service*, Il sistema GPRS utilizza la tecnologia di distribuzione a pacchetti che trasmette le informazioni in blocchi di dati su una rete basata su IP

#### IP dinamico ,IP fisso

Gli indirizzi IP (Internet Protocol) servono ad identificare in modo univoco gli host connessi ad una rete IP e sono generalmente rappresentati da una quaterna di numeri, ciascuno compreso tra 0 e 255, separati da punti (ad esempio 147.123.2.128). Generalmente, nel caso di connessioni internet temporanee, l'indirizzo IP viene assegnato dinamicamente, per installare un server UDP si consiglia vivamente l'utilizzo di un indirizzo IP fisso. Consultate il vostro fornitore di servizio.

#### SERVER UDP

Nel contesto di questo manuale, si definisce *server udp* un computer connesso alla rete internet con IP fisso sul quale "gira" il nostro programma demo udpTCSCAMserver per la ricezione e pubblicazione immagini ricevute dalla TCS-CAMII

#### SMS

Servizio delle reti GSM (Brevi Messaggi di Testo) che permette di inviare e ricevere messaggi di oltre 160 caratteri, o di richiedere dalla rete informazioni di utilità di varia natura.

#### UDP

*User Datagram Protocol*, nel complesso del protocollo TCP/IP,UDP fornisce un servizio di recapito dei datagrammi connectionless ed inaffidabile, usando l'IP per trasportare messaggi da una macchina ad un'altra; prevede delle porte di protocollo usate per distinguere tra più programmi in esecuzione (o processi) su una singola macchina.

#### URL:

*Uniform Resource locator*, É il nome del documento da ricercare nel WWW, mediante un sistema di denominazione che descrive la posizione di ciascuna risorsa presente in Internet.

## **REGISTRI DI SISTEMA**

| Comando     | :#REG                                                                     |
|-------------|---------------------------------------------------------------------------|
| Descrizione | :Imposta uno dei registri di sistema.                                     |
|             | Alcune funzioni sono accessibili SOLO attraverso questi                   |
|             | registri di sistema che permettono di modificare                          |
|             | il comportamento del software.                                            |
| Sintassi    | :#REG?                                                                    |
|             | <ul> <li>ritorna l'elenco di tutti i registri e il loro valore</li> </ul> |
|             | #REG <xx>?</xx>                                                           |
|             | - ritorna il valore del registro xx                                       |
|             | #REG[=] <xx>,<value></value></xx>                                         |
|             | [=] segno di uguale, opzionale, serve solo per                            |
|             | rendere piu' leggibile la stringa del comando.                            |
|             | - <xx> = registro da impostare</xx>                                       |
|             | - <value> = valore in esadecimale</value>                                 |

N.B. Alcune delle impostazioni saranno attive SOLO dopo un riavvio del sistema, quindi consigliamo di usare il comando per il soft reset: #RES

Le descrizioni del funzionamento dei registri sono SOLO in lingua inglese.

| Nome del registro | Descrizione                 |
|-------------------|-----------------------------|
| REG00             | SERVICE MESSAGE             |
| REG01             | JPEG RESOLUTION             |
| REG02             | GRAB OPTIONS                |
| REG03             | LOG REGISTER (LGI function) |
| REG04             | WAKE UP REGISTER            |
| REG05             | STOP MODE                   |
| REG06             | AUTO OFF                    |
| REG07             | AUTO OFF TIMER              |
| REG08             |                             |
| REG09             |                             |
| REG0A             | GRAB OPTIONS                |
| REG0B             |                             |
| REG0C             | GSM WATH DOG TIMER          |
| REG0D             |                             |
| REG0E             |                             |
| REG0F             |                             |

| REG00 | SERVICE MESSAGE                          |
|-------|------------------------------------------|
| BIT 0 |                                          |
| BIT 1 | Enable SVC MSG: AUTO OFF! (#MTX31)       |
| BIT 2 |                                          |
| BIT 3 |                                          |
| BIT 4 | Enable SVC MSG: MAIN POWER STAT. #MTX31) |
| BIT 5 | Enable SVC MSG: GSM READY! (#MTX31)      |
| BIT 6 | Enable SVC MSG: GSM WDOG ON! (#MTX31)    |
| BIT 7 |                                          |
|       | DEFAULT VALUE = $0 \times 00$            |

| REG01 | JPEG RESOLUTION      |
|-------|----------------------|
| 01    | 80x64                |
| 03    | 160x128              |
| 05    | 320x240              |
| 07    | 640x480              |
|       | DEFAULT VALUE = 0x03 |

| REG02 | GRAB OPTIONS                              |
|-------|-------------------------------------------|
| BIT 0 |                                           |
| BIT 1 | Grab image on IN01 alert                  |
| BIT 2 | Send image via GPRS on IN01 alert         |
| BIT 3 | Grab image on 4-20mA                      |
| BIT 4 | Send image via GPRS on 4-20mA alert       |
| BIT 5 | Send image via GPRS on #JPG command (SMS) |
| BIT 6 |                                           |
| BIT 7 |                                           |
|       | DEFAULT VALUE = 0x3E                      |

| REG03 | LOG REGISTER (LGI function) |
|-------|-----------------------------|
| BIT 0 | Send IMG via GPRS           |
| BIT 1 | Notify via SMS image's URL  |
| BIT 2 |                             |
| BIT 3 |                             |
| BIT 4 |                             |
| BIT 5 |                             |
| BIT 6 |                             |
| BIT 7 |                             |
|       | DEFAULT VALUE = 0x01        |

| REG04 | WAKE UP REGISTER              |
|-------|-------------------------------|
| BIT 0 |                               |
| BIT 1 | Wake up on Input seriale COM3 |
| BIT 2 | Wake up on POWER PRESENCE     |
| BIT 3 |                               |
| BIT 4 | Wake up on IN1                |
| BIT 5 | Wake up on Gx47 RI            |
| BIT 6 | Wake up on PCF8583 INT        |
| BIT 7 |                               |
|       | DEFAULT VALUE = 0x00          |

| REG05 | STOP MODE               |
|-------|-------------------------|
| BIT 0 | Modem off (on #STP)     |
| BIT 1 |                         |
| BIT 2 | CAM off (on #STP)       |
| BIT 3 |                         |
| BIT 4 | Modem off (on AUTO OFF) |
| BIT 5 |                         |
| BIT 6 | CAM off (on AUTO OFF)   |
| BIT 7 |                         |
|       | DEFAULT VALUE = 0x00    |

| REG06 | AUTO OFF FUNCTION                          |
|-------|--------------------------------------------|
| BIT 0 | AUTO OFF function enable                   |
| BIT 1 |                                            |
| BIT 2 | Reset timer on Serial Input VSER           |
| BIT 3 | Reset timer on POWER PRESENCE (active low) |
| BIT 4 |                                            |
| BIT 5 | Reset timer on IN1                         |
| BIT 6 | Reset timer on Gx47 Ring                   |
| BIT 7 | Reset timer on speed > 0                   |
|       | DEFAULT VALUE = 0x00                       |

| REG07  | AUTO OFF TIMER                        |
|--------|---------------------------------------|
| BIT 07 | Da 0 a 255 minuti (da 00 a FF in hex) |
|        | DEFAULT VALUE = 0x00                  |

| REG09  | SNAP SHOT SKIP FRAME                         |
|--------|----------------------------------------------|
| BIT 07 | Number of frame to skip before grab an image |
|        | DEFAULT VALUE = 0x00                         |

| <b>REGOA</b> | SYSTEM OPTIONS                       |
|--------------|--------------------------------------|
| BIT 0        | Enable SMS forwarding to TEL01       |
| BIT 1        | Enable debug message on serial port. |
| BIT 2        |                                      |
| BIT 3        |                                      |
| BIT 4        |                                      |
| BIT 5        |                                      |
| BIT 6        |                                      |
| BIT 7        |                                      |
|              | DEFAULT VALUE = 0x00                 |

| REGOC  | GSM WATH DOG TIMER                |
|--------|-----------------------------------|
| BIT 07 | Da 0 a 24 ore (da 00 a 18 in hex) |
|        | DEFAULT VALUE = 0x00              |

## **APPENDICE A**

#### Specifiche cablaggio esterno

| Pin | Color  | Decription                          |
|-----|--------|-------------------------------------|
| 1   | GREEN  | Digital input                       |
| 2   | YELLOW | Output "open collector"             |
| 3   | VIOLET | I/O Common                          |
| 4   | WHITE  | (-) analog input 4-20mA             |
| 5   | BROWN  | (+) analog input 4-20mA             |
| 6   | BLACK  | GND                                 |
| 7   | GRAY   | Backup power (from battery) 9-24VDC |
| 8   | RED    | Main power supply 9-24VDC           |

Il transistor di uscita puo essere utilizzato SOLO per pilotare piccoli carichi in corrente continua (max 100ma). Nel caso si volesse utilizzare il transistor per pilotare un RELE a 12-24 volt, si IMPONE l'uso del diodo di protezione in parallelo alla bobina.

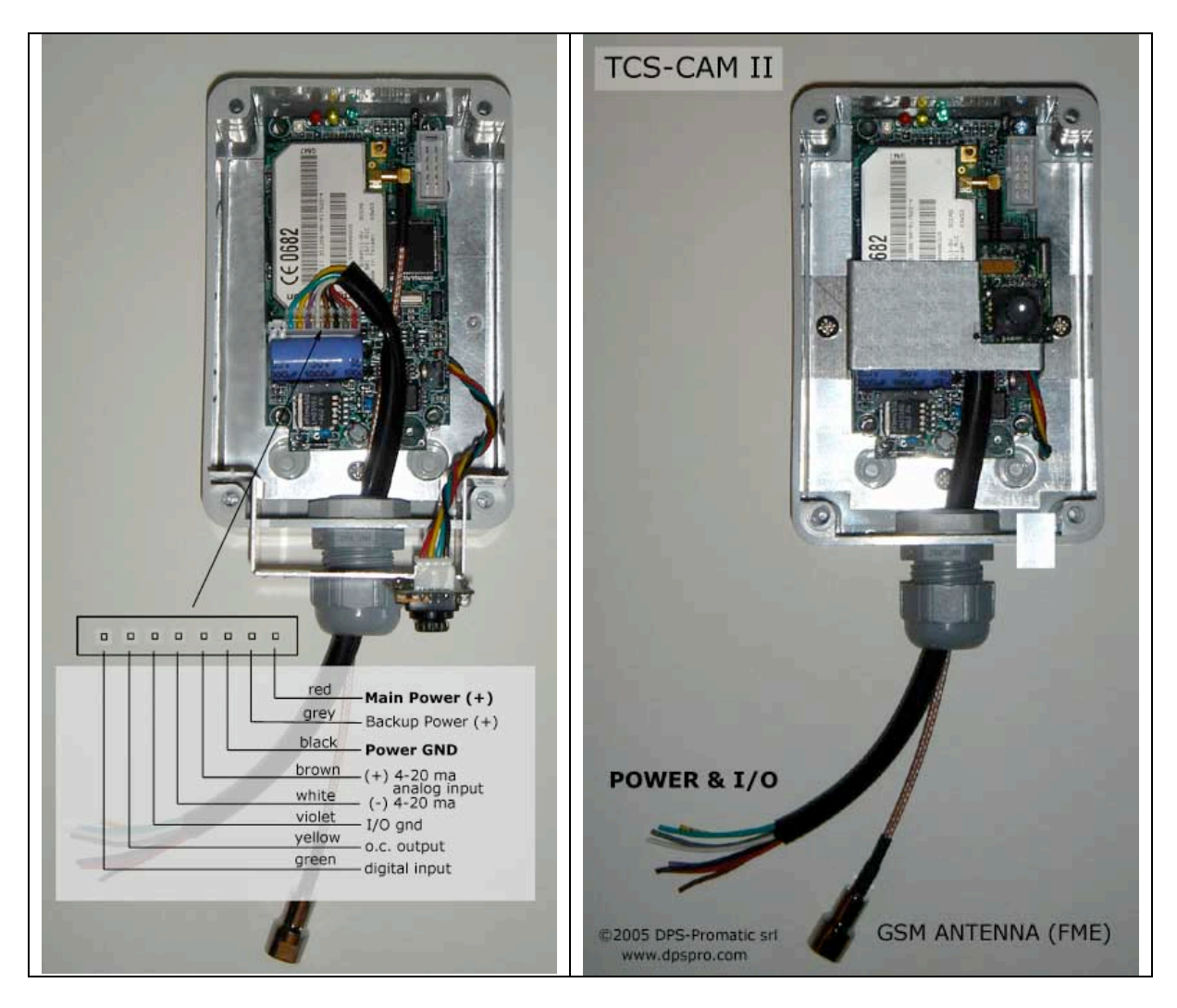

## **APPENDICE B**

#### Elenco dei comandi supportati dalla TCS-CAMII:

(vedi http://www.dpspro.com/tcs\_commands/tcsos\_list.html)

| #ACM   | Access mode                                           |
|--------|-------------------------------------------------------|
| #ALR   | SMS alarm ON/OFF                                      |
| #AMS   | Set SMS [0108] message                                |
| #ATC   | Send AT commands to GSM module                        |
| #CAP   | Change admin password                                 |
| #CLB   | Call me back                                          |
| #CUP   | Change user password                                  |
| #END   | Exits TCS-OS command mode                             |
| #INI   | Restore to default settings                           |
| #JPG   | Grab & save an image                                  |
| #LGI   | Save image at scheduled times                         |
| #LLI   | List of image in flash memory                         |
| #MHD   | Reads/Writes TCS ID and SMS serial number             |
| #MTX   | Alert Matrix                                          |
| #NOA   | No SMS answer                                         |
| #OUT   | Drive the output                                      |
| #PIN   | Set Sim PIN                                           |
| #PIP   | UDP remote server settings                            |
| #PWD   | Gives password to enable any following command by SMS |
| #REG   | System register                                       |
| #RES   | Software Resets the board                             |
| #RTC   | Reads and writes the internal Real Time Clock         |
| #SDV   | Shut down voltage                                     |
| #SMC   | SMS Counter                                           |
| #SNS   | Reads Analog Input value and sets Alarm thresholds.   |
| #SSM   | Send a sms to a given gsm number                      |
| #TEL   | Sets the GSM Telephone numbers ( up to 8)             |
| #VCF   | Voice call function (not used)                        |
| #VER   | Returns software version                              |
| #WHL   | White list (not used)                                 |
| #XCE   | Erase flash memory                                    |
| #IPM01 | Input mode                                            |
| #IDT01 | Input delay time                                      |
|        |                                                       |

## APPENDICE C

#### PROTOCOLLO PER IL DOWLOAD DI IMMAGINI DALLA TCS-CAMII

Vedere #DMI

Il TCS-CAMII instaura la comunicazione inviando all'host un pacchetto di "start" di 22 bytes cosi formato:

| mhd | YYMMDDHHmmSS | res | flags |img size | | 10 bytes | 6 bytes | 1 byte | 1 byte |2 bytes |

mhd: Identificativo del TCS-CAMII (10 caratteri alfanumrici) impostabile dall'utente tramite il comando #MHD. Nel caso di mhd di lunghezza inferiore, i restanti caratteri sono posti a 0x00

#### YYMMDDHHmmSS:

Data e ora di cattura dell'immagine. Tutti i dati sono in formato esadecimale, quindi le 23 (11 PM) sono definite come 0x23, cosi per i minuti secondi etc. etc. ad ECCEZIONE dell'anno: IMPORTANTE l'anno e' in formato decimale !! Quindi 2004 = 04, 2010 è rappresentato come 10 decimale cioe' 0x0A esadecimale!!

res: Risoluzione dell'immagine: 0x01 = 80x64 0x03 = 160x128 0x05 = 320x2400x07 = 640x480

#### flags

01 = Su allarme ingresso 1

02 = Su funzione abilitata da comando #LGI

- 03 = Su comando #JPG
- 04 = Su evento 4-20 mA

img size:

Dimensioni della immagine jpeg che sara' inviata. N.B. NON identifica il numero di caratteri che saranno trasmessi ma SOLO la dimensione finale dell'immagine in jpeg ricevuta ! Sono 2 bytes con il meno significativo trasmesso per primo, esempio: 0x324 = [0x24][0x03]

L'host ricevuto questo pacchetto dovra' interpretarlo e rispondere con un ACK cosi formato:

| 0xAA | 0x0E | 0x00 | 0x00 | 0x00 | 0x00 |

oppure un pacchetto di NAK: (che termina la connessione immediatamente)

| 0xAA | 0x0F | 0x00 | 0x00 | 0x00 | 0x00 |

Se entro 10 secondi il TCS-CAMII non riceve l'ACK considera la comunicazione persa o caduta e termina la connessione

Ricevuto l'ACK il TCS-CAM prosegue inviando tutti i pacchetti che compongono l'immagine:

Formato del pacchetto trasmesso dal TCS-CAMII

| ID | data size | image data | verify code | | 2 bytes | 2 bytes | data size - 6 bytes | 2 bytes |

ID: Indice progressivo di pacchetto parte da 0x0000

data size:

Lunghezza complessiva del pacchetto

image data:

Dati dell'immagine

verify code:

Error detection code, è la somma di tutto il pacchetto trasmesso meno il verify code stesso. Il byte piu' significativo è SEMPRE messo a 0. Es. verify code = lowbyte(sum(byte[0] to byte[N-2])

Al termine della trasmissione della intera immagine (tutti i pacchetti), il TCS-CAMII trasmette il seguente pacchetto:

| 0xF0 | 0xF0 | 0x06 | 0x00 | 0xE6 | 0x00 |

A questo punto se l'host ha ricevuto tutti i pacchetti correttamente invia il comando di ACK immagine cosi' formato:

| 0xAA | 0x0E | 0x00 | 0x00 | 0xF0 | 0xF0 |

Se il TCS-CAM non riceve ACK entro 10 secondi, termina la connessione.

\_\_\_\_\_

Note: Determinazione del numero dei pacchetti da ricevere

L'host ,se necessario all'applicazione che riceve l'immagine, puo' determinare il numero dei pacchetti che arriveranno con questa formula:

img size
num pacchetti = ----- + 1
data size

tenendo conto che tutti i pacchetti trasmessi hanno la stessa dimensione (tipicamente 256 bytes) mentre l'ultimo pacchetto varia.

## APPENDICE D

# PROTOCOLLO PER L'UPLOAD DI IMMAGINI DALLA TCS-CAMII AD UN SERVER UDP.

Il protocollo di upload di una immagine via GPRS ad un server UDP differisce di molto rispetto a quello per la chiamata dati diretta.

Qui' l'immagine viene suddivisa in "righe" di lunghezza variabile a loro volte composte da piu' pacchetti UDP di 256 bytes l'uno. Tutti i caratteri sono in ascii e ogni riga è terminata da un CR chr(13).

Alcune "righe" sono state tagliate [...] per limitarne la lunghezza. La sigla **TCS-CAM ->** indica un flusso dalla TCS-CAMII al server UDP La sigla **UDP-SER ->** indica un flusso dal server UDP alla TCS-CAMII

```
TCS-CAM -> BEGINIMAGE, TCSCAMii050526122040.jpg, 05, 02, 14464, 39, DC
UDP-SER -> OK:BEG
TCS-CAM -> 00:00FA:FFD8FFE000114A4649460001020 [...] 342B1C11552D1F02433627282:00BB
UDP-SER -> OK:00
TCS-CAM -> 01:00FA:090A161718191A25262728292A3 [...] 34445464748494A5354555657:00DD
UDP-SER -> OK:01
TCS-CAM -> 02:00FA:58595A636465666768696A73747 [...] 8191BB9EBD47D3AD6C5A40608:00E5
UDP-SER -> OK:02
TCS-CAM -> 03:00FA:1632738E9ED5BC29DB52252B928 [...] 53088A81BD4E5C0287D456BC1:0077
UDP-SER -> OK:03
TCS-CAM -> 04:00FA:1D471D8D6798DF30E5F2172173D [...] 0495CD0A72C66295A33D8F5A6:0070
UDP-SER -> OK:03
[...]
TCS-CAM -> 37:00FA:5F395C28DC3D076514864AC0EE2 [...] 8F6F56FF000A518DA4BF0A106:000C
UDP-SER -> OK:37
TCS-CAM -> 38:00FA:4A3CD911B9C3CCCFFF00010081F [...] B626E09323371D78CE3FA5003:004F
UDP-SER -> OK:38
TCS-CAM -> 39:00D6:751B5980957D8F461481B20B28C [...] AA9EA3FCFB530C899731B6761:0095
UDP-SER -> OK:39
TCS-CAM -> ENDIMAGE
UDP-SER -> OK:END
```

#### Esistono tre tipi di "righe" inviate dalla TCS-CAMII al server UDP:

Image header: Image footer: Packet:

#### Image header

BEGINIMAGE,TCSCAMii050526122040.jpg,05,02,14464,39,DC

| BEGINIMAGE        | -> T/                        | AG image                          | _                      |           |
|-------------------|------------------------------|-----------------------------------|------------------------|-----------|
| 05<br>02          | -> In<br>-> Re<br>-> Fla     | esolutions                        | ie<br>5 (ref: <i>‡</i> | ¢REG01)   |
|                   | IN01<br>#LGI<br>SMS<br>4-20i | #JPG<br>mA                        | = 1,<br>= 3,<br>= 4    | = 2,      |
| 14464<br>39<br>DC | -> In<br>-> To<br>-> re      | nage size<br>otal packe<br>served | ets num                | ber (HEX) |

#### Image footer:

#### ENDIMAGE

#### Packet:

24:00FA:B77A989E702F2B6F04CA01704F7AA720DD312BC86390054AD128C286064271D7 81F8D5CB28D63B97C465CEDC827B63FF00D758E89DC6EE66847F315769DD90315A6ACD03 94CA1DDC329390B9F4A8E7BEDB0B448ABB9B1993BFE1FE7FAD5349728DBCE5B80293F796 C08B3733ACA234540A51D8B11C9724D36DECDE69BCA03F78780BEBC66A00FB194AFDE1CD 5CFB62C6B34C096B871B508FE1E064FF003A354B41D8E8F49B31068C2DD090F365998707 27B8FC00FCAAC5C68A975379B231DF8C71DBFCFF004AA3A2CF712EE72B84501739EA7E9D BAFEB5B02693FC9AA8DCD15AD62BAE889BDD81E5C8273EDFFEBA7AE810158C336420DA3E 952A:006A

Where:

| 24 -         | packet id                       |
|--------------|---------------------------------|
| 00FA -       | packet len (250 decimal)        |
| B77A98 E952A | image data : B7,7A,98 and so on |
| 006A         | image data check sum            |

Il server UDP ha per ogni pacchetto un ACK diverso:

per l'image header risponde OK:BEG o FAIL:BEG per l'image footer risponde OK:END o FAIL:END per i data packet risponde OK:<packet id> o FAIL:< packet id>

in caso di FAIL la TCS-CAMII prova a rimandare il pacchetto fino a 3 volte, poi abortisce l'invio.